# Как сбросить пароль

Вот краткое руководство о том, как сбросить пароль для разных устройств.

#### Сброс пароля с помощью SADP Tool Tool:

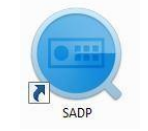

SADP Tool

Пожалуйста, перейдите по ссылке, чтобы загрузить последнюю версию SADP:

https://cdn.saniaowner.space/cctv/password\_reset/2019/13.12/id\_15/SADPTool.exe

Подключите устройство к локальной сети и откройте SADP Tool для поиска онлайнустройств.

Выберите устройство и нажмите Forget Password:

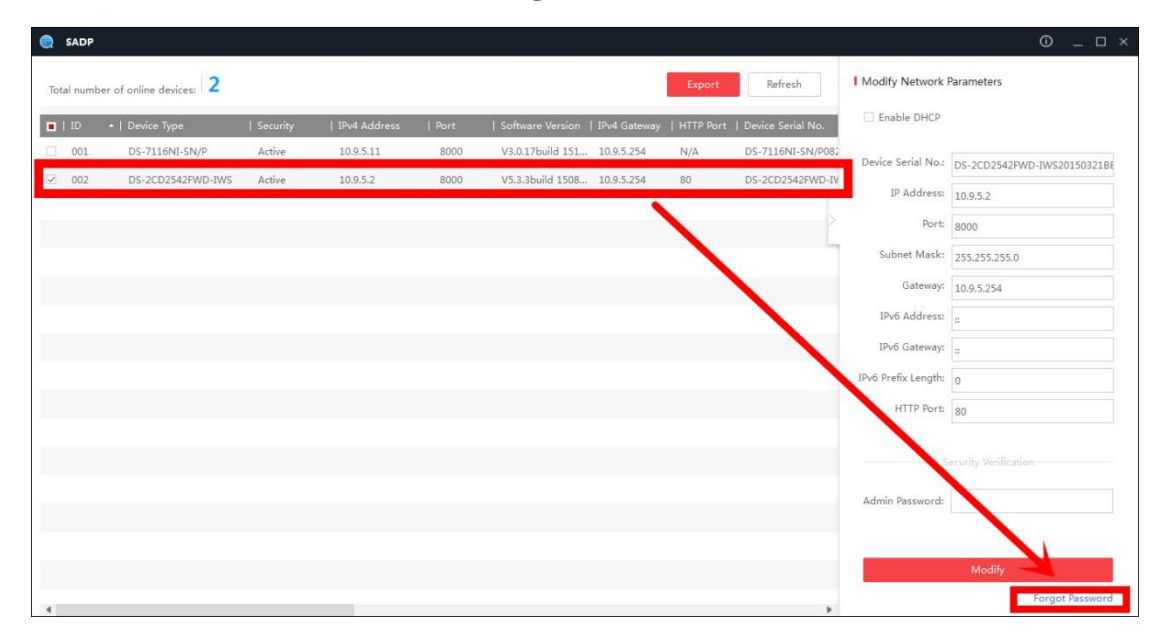

#### Вы можете увидеть одно из трех всплывающих окон.

1. Если для всплывающего окна требуется код безопасности, перейдите к способу 1.

| Restore Default Password |          |         | ;      |
|--------------------------|----------|---------|--------|
| Restore Default          | Password |         |        |
| Security Code:           |          |         |        |
|                          |          | Confirm | Cancel |

2. Если во всплывающем окне требуется зашифровать файл, перейдите к способу 2

|   | file (XML file) or take a photo of the QR code. Send<br>the XML file or QR code photo to our technical                                                                   |
|---|----------------------------------------------------------------------------------------------------|
|   | engineers.<br>Export                                                                                                    |
| • | <ul> <li>Step 2: Input the key or import the key file received<br/>from the technical engineer to reset the password<br/>for the device.</li> <li>Import File</li> </ul> |
|   |                                                                                                    |
|   | New Password:                                                                                                    |
|   | Confirm Password:                                                                                                    |

3. Если во всплывающем окне требуется зашифровать файл или ключ,

перейдите к способу 3.

| 0 | Step 1: Click Export to download the key request<br>file (XML file) or take a photo of the QR code. Send<br>the XML file or QR code photo to our technical<br>engineers.<br>Export |  |
|---|----------------------------------------------------------------------------------------------------|--|
| 0 | Step 2: Input the key or import the key file received<br>from the technical engineer to reset the password<br>for the device.<br>• Input Key Import File                           |  |
|   |                                                                                                    |  |
|   | New Password:                                                                                                    |  |

### Способ 1 Информация об устройстве

Скопируйте Start Time и Device Serial No и отправьте их мне, я вышлю Вам коды безопасности

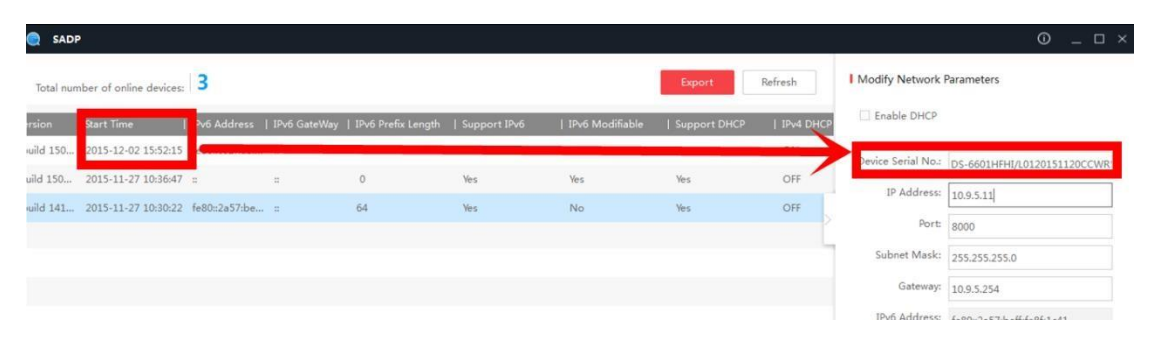

После получения кодов безопасности выберите один из них в соответствии с текущим временем вашего устройства.

```
2015-11-27:RRrezeSezz
2015-11-28:RzzSRrRyzd
2015-11-29:zQeqz9yee
2015-11-30:qQRzed9ezR
2015-12-01:qe9ryzRQdy
```

 Restore Default Password
 1

 Security Code:
 SeyqqeSS9R

 2
 Confirm

Введите защитный код и нажмите Confirm. Пароль будет сброшен на 12345

#### Метод 2 XML-файл

Нажмите Export, чтобы сохранить файл XML, отправьте мне файл XML

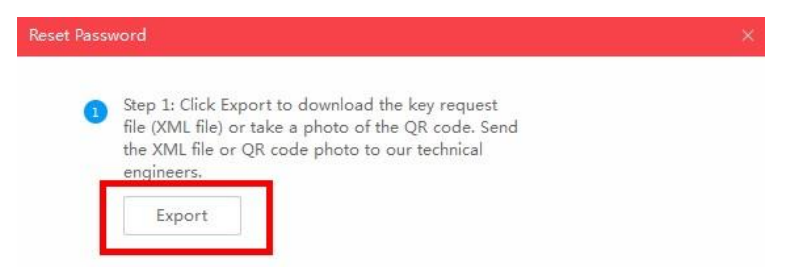

Я верну зашифрованный файл. Выберите путь к зашифрованному файлу, введите новый пароль и подтвердите, нажмите **Confirm**, и ваш пароль будет сброшен.

| Import Hie                            |
|---------------------------------------|
| C:/Users/daishengjie@hikvision.com/De |
| New Password:                         |
| Confirm Password:                     |

Примечание. После получения файла срок его действия истечет через 24 часа.

## Метод 3 QR-код

С помощью этого метода вы можете экспортировать файл XML или сфотографировать QR-код.

Если вы экспортируете файл XML, обратитесь к способу 2 для сброса пароля.

Вы также можете сфотографировать QR-код и отправить его мне

| request<br>ode. Send<br>hnical | esh<br>erial No |
|--------------------------------|-----------------|
|                                | NI-SN/          |
| e received<br>assword          | 2542FW          |

Я верну ключ, который состоит из цифры и буквы (8 байт)

Введите ключ, введите новый пароль и подтвердите. Нажмите Confirm и ваш пароль будет сброшен

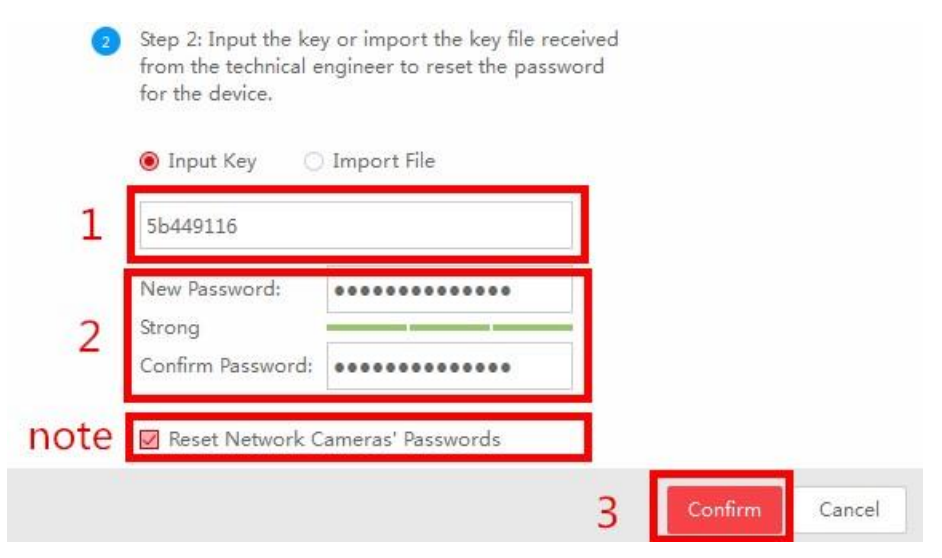

Примечание. Если вы хотите сбросить пароли ваших камер одновременно, выберите "Reset Network Cameras' Passwords". Пароли камер будут такими же, как и у NVR.